## Scoring Open Response Items Quick Reference Card

## **Scoring Open Response Items**

Open ended items must be scored manually.

Audience: Teachers

## How to Access Scoring Area and Apply Scores

Access scoring in the same location where you view reports.

To access the dashboard as a teacher:

- 1. Sign in to Launchpad to access ADAM
- 2. In ADAM, click on Reporting -> Progress in the left navigation column
- 3. Select a Program

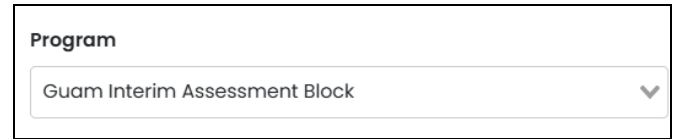

4. Locate the test you need to hand-score and click on that row

## Grade 3 ELA - Read Literary Texts (IAB)

Grade 03 ELA Read Literary Texts (IAB) fall

5. Click on the 3 dots next to your school's name and select "Apply Scores"

| Scope           | ~ | Apply Scores |  |
|-----------------|---|--------------|--|
| Sample School A | : | 104          |  |

6. Select a student if one not already selected

| 3 Students:    |   |
|----------------|---|
| Sample Student | ~ |

7. The left column indicates the item(s) that need to be hand scored; you can select which one to score first or start with the one highlighted

| Bergstro   | n, Ernestine 🗸 🗸 🗸            |
|------------|-------------------------------|
| Item 4     | Item 6                        |
| Item 6     | I-DB-ILDPKI                   |
| $\bigcirc$ | If you can run 6 minute miles |

8. Open and read the scoring rubric

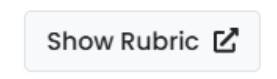

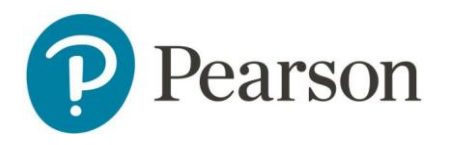

9. For the first student, apply a score for each item

| SCORE |   |   |  |
|-------|---|---|--|
| 0     | 1 | 2 |  |

10. Click Submit Scores at the top of the page

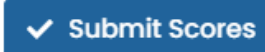

11. Repeat for additional items and students